# **Code Entry Instructions for following Blackberry phones**

## BlackBerry 9800 Series Code Entry Instructions

**1.** Insert different network SIM card to your BlackBerry phone and power on the phone. If your phone is network locked *Your currect SIM card requires an unlock code. Would you like to unlock it?* message will show up. Hit Yes button.

2. You will be prompted to *Enter Network MEP code*. If prompts says (*0 left*) then it's impossible to type your unique MEP unlock code to your phone. In such case do NOT buy unlock service!

3. Type your unique MEP2 code and hit enter button.

4. Your phone is permanently unlocked.

For more, please watch Unlock BlackBerry Torch 9800 Video Tutorial.

### Blackberry 9700, 9600, 9000, 8900, 8800, 8700 and 8300 Series Code Entry Instructions

This applies to: 8800, 8820, 8830, 8700, 8700C, 8700G, 8700V, 8707V, Bold 9700, Bold 9650, Bold 9000, Curve 3G, Curve 8300, Curve 8310, Curve 8320, Curve 8520, Curve 8900, Curve 9300, Tour 9630

**1.** Insert different network SIM card to your BlackBerry phone and power on the phone. If your phone is network or service provider locked*Invalid SIM card* message will show up (see Image #1).

2. Press Ekey, go to Manage Connections and uncheck Mobile Network.

3. Press key, go to Options > Advanced Options > SIM card

4. Type "mepd" (it won't show up on your display - that's fine) to show Personalization screen (see Image #2).

**5.** If *Network* is *Active*, type "mep2" (it won't show up on your display – that's fine) and if *Service Provider* is *Active* then type "mep4" (it won't show up on your display – that's fine). To type "2" or "4" characters you must press and hold *ALT* key and press "2" or "4" on the keypad. You will be prompted to *Enter Network MEP code*. If prompts says (*0 left*) then it's impossible to type your unique MEP unlock code to your phone (see Image #3). In such case do NOT buy unlock service!

6. Type your unique MEP2 code in case you need to unlock *Network* or the MEP4 unlock code for *Service Provider* and hit enter button.

7. Turn on *Mobile Network*. Your phone is permanently unlocked.

### BlackBerry 9500 Series Code Entry Instructions

This applies to: Storm 9500, Storm 9530, Storm2 9520, Storm2 9550

1. Insert different network SIM card to your BlackBerry phone and power on the phone. If your phone is network or service provider locked*Invalid SIM card* message will show up (see Image #1).

2. Press 😐 key, go to Manage Connections and uncheck Mobile Network.

3. Press key, go to Options > Advanced Options > SIM card

**4.** Press key, select Show Keyboard and type "mepd" (it won't show up on your display – that's fine) to show Personalization screen (see Image #2).

**5.** If *Network* is *Active*, type "mep2" (it won't show up on your display – that's fine) and if *Service Provider* is *Active* then type "mep4" (it won't show up on your display – that's fine). You will be prompted to *Enter Network MEP code*. If

prompts says (0 left) then it's impossible to type your unique MEP unlock code to your phone (see Image #3). In such case do NOT buy unlock service!

6. Type your unique MEP2 code in case you need to unlock *Network* or the MEP4 unlock code for *Service Provider* and hit enter button.

7. Turn on *Mobile Network*. Your phone is permanently unlocked.

#### Blackberry 7100, 8100, 8200 and 9100 Series Code Entry Instructions

This applies to: 7100G, 7100T, 7100V, 7100X, 7130C, 7130G, 7130V, Pearl 2, Pearl 3G, Pearl 8100, Pearl 8110, Pearl 8120, Pearl Flip 8220, Pearl 9100, Pearl 9105

**1.** Insert different network SIM card to your BlackBerry phone and power on the phone. If your phone is network or service provider locked*Invalid SIM card* message will show up (see Image #1).

- 2. Press key and select Turn Wireless Off.
- 3. Go to Options > Advanced Options > SIM card
- 4. Type "meppd" (it won't show up on your display that's fine) to show Personalization screen (see Image #2).

**5.** If *Network* is *Active*, type "mepp2" (it won't show up on your display – that's fine) and if *Service Provider* is *Active* then type "mepp4" (it won't show up on your display – that's fine). To type "2" or "4" characters you must press and hold *ALT* key and press "2" or "4" on the keypad. You will be prompted to *Enter Network MEP code*. If prompts says (*0 left*) then it's impossible to type your unique MEP unlock code to your phone (see Image #3). In such case do NOT buy unlock service!

6. Type your unique MEP2 code in case you need to unlock *Network* or the MEP4 unlock code for *Service Provider* and hit enter button.

7. Turn Wireless On. Your phone is permanently unlocked.